## Fotos auf den Rechner kopieren

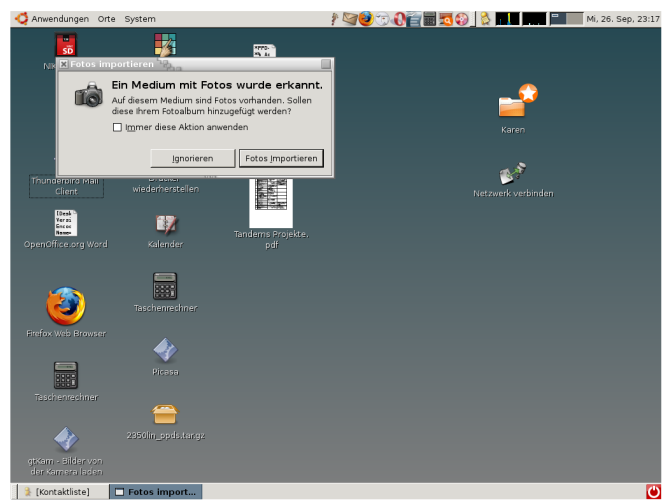

Speicherkarte einlegen, Fotos Importieren erscheint.

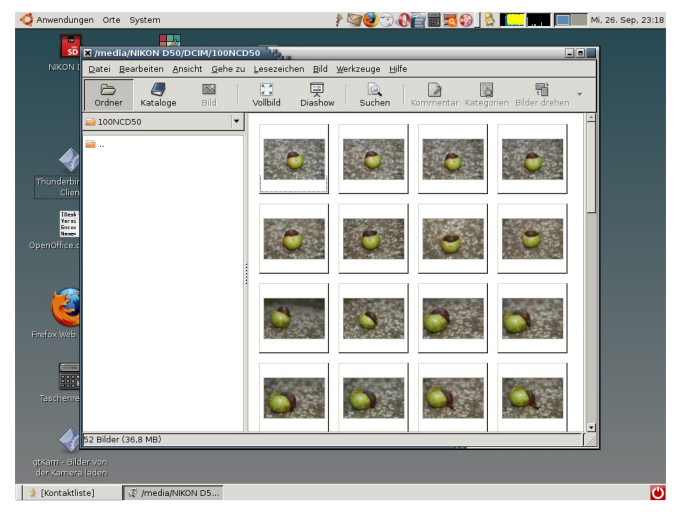

Der gThumb Bildbetracher startet.

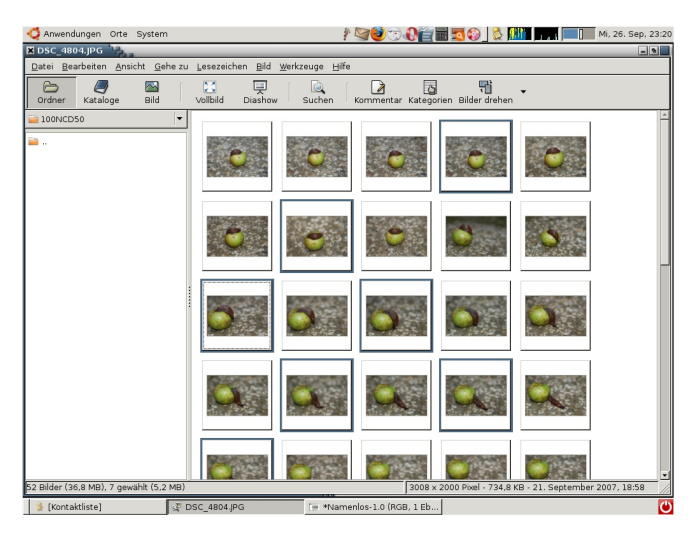

Bilder können alternati∨ mit Strg+Mausklick gewählt werden.

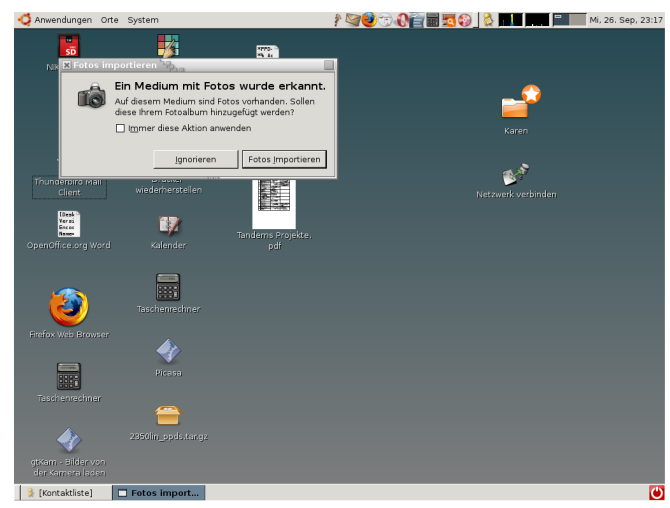

'Fotos importieren' anklicken.

![](_page_0_Picture_9.jpeg)

Bilder können durch ziehen von einem freien Bereich über die Bilder markiert werden.

![](_page_0_Picture_11.jpeg)

Durch Anklicken eines ersten Bildes und klicken auf ein zweites Bild mit gedrückter Feststell/Shift-Taste können Bereiche ausgewählt werden.

![](_page_1_Picture_0.jpeg)

Aus der Auswahl können mit Strg+Mausklick einzelne Bilder entfernt werden.

![](_page_1_Picture_2.jpeg)

Kopieren... auswählen.

![](_page_1_Picture_4.jpeg)

🎉 [Konta... 💐 DSC\_4...

Auswählen anklicken.

![](_page_1_Picture_7.jpeg)

Ein Rechtsklick auf eines der markierten Bilder öffnet das Kontextmenü.

![](_page_1_Picture_9.jpeg)

Der Zielordnerwahldialog wird angezeigt.

![](_page_1_Picture_11.jpeg)

[Kontakt...] Z DSC\_48... The GIMP

Es öffnet sich ein Datei-Browser.

![](_page_2_Picture_0.jpeg)

In den Eigene Bilder-Ordner wechseln.

| 😋 Anwendungen Orte Sys                                                                             | tem                                                           | / See 19 19 19 19 19 19 19 19 19 19 19 19 19 | i 🔽 😳 _ 🖄 Jana Jana 🎼   | Mi, 26. Sep, 23:23 |  |
|----------------------------------------------------------------------------------------------------|---------------------------------------------------------------|----------------------------------------------|-------------------------|--------------------|--|
| X DSC_4801.JPG                                                                                     |                                                               |                                              |                         | - 9                |  |
| Datei Bearbeiten Ansicht                                                                           | <u>G</u> ehe zu <u>L</u> esezeichen <u>B</u> ild <u>W</u> erk | zeuge <u>H</u> ilfe                          |                         |                    |  |
| Ordner Kataloge B                                                                                  | ild Vollbild Diashow                                          | Suchen Kommentar Kategori                    | en Bilder drehen        |                    |  |
| ■ 100NCD50 ■                                                                                       | Vählen Sie einen Zielordner                                   | e einen Zielordner 2000<br>der               | Ord <u>n</u> er anlegen | 4                  |  |
|                                                                                                    | Qrt:<br>Qrte<br>iog beate                                     | Name<br>Ordnername eingeben                  | ▼ Letzte Änderung       |                    |  |
|                                                                                                    | 🛤 Desktop                                                     | 📔 23. Erzieherassistenten Lehrg              | a Gestern               |                    |  |
|                                                                                                    | 📟 Dateisystem                                                 | 🗎 100msdcf                                   | Unbekannt               | _                  |  |
|                                                                                                    | Diskettenlaufwerk                                             | 🚘 2003-12 (Dez)                              | Unbekannt               | 187                |  |
|                                                                                                    | Diskette 1                                                    | 🚘 2004-02 (Feb)                              | Unbekannt               |                    |  |
|                                                                                                    | NIKON D50                                                     | 🚘 2004-04 (Apr)                              | Unbekannt               |                    |  |
|                                                                                                    | 😑 Eigene Bilder                                               | 🖴 2004-08 (Aug)                              | Unbekannt               |                    |  |
|                                                                                                    |                                                               | 🖴 2004-10 (Okt)                              | Unbekannt               | = 1                |  |
|                                                                                                    |                                                               | 🖴 2005-03 (Mrz)                              | Unbekannt               | 106                |  |
|                                                                                                    | 💠 Hinzufügen 🛛 📼 Entfernen                                    | 🖴 2005-04 (Apr)                              | Unbekannt 🚽             |                    |  |
|                                                                                                    |                                                               | X Abbre                                      | achen                   |                    |  |
| 52 Bilder (36,8 MB), 49 gewählt (34,6 MB) 3008 x 2000 Pixel + 731,9 KB + 21. September 2007, 18:56 |                                                               |                                              |                         |                    |  |
|                                                                                                    |                                                               |                                              |                         |                    |  |

Ein neuer Odner wird mit der Option zum Umbenennen angelegt.

![](_page_2_Picture_4.jpeg)

Der neu angelegte Ordner öffnet sich.

| Anwendungen Orte System                                                                                                    | / <b>\$\$\$</b>                                                  | ا السر ( السر 🖇 🛯 🕬                              | Mi, 26. Sep, 23:26                    |
|----------------------------------------------------------------------------------------------------|------------------------------------------------------------------|--------------------------------------------------|---------------------------------------|
| X DSC_4801.JPG                                                                                                    | aven 1 dés                                                       |                                                  |                                       |
| Ordner Kataloge Bild Vollbild Diashow                                                                                                    | Suchen Kommentar Kategorien                                      | Bilder drehen                                    |                                       |
| IOONCDS0     XWahlen Sie einen zielerdner     Geste Eigene Bildere Bilder | einen Zielordner 🐄                                               | Ordner anlegen                                   |                                       |
| <u>orte</u><br>nejbeate<br>⊯Desktop                                                                                                    | Name   23. Erzieherassistenten Lehrga  100msdcf  2002 10 (Doz)   | Letzte Änderung                                  |                                       |
| <ul> <li>Disketterilaufwark</li> <li>Diskette 1</li> <li>NiKON DSO</li> <li>Eigene Bilder</li> </ul>                                                                                                    | 2004-02 (Feb)<br>2004-04 (Apr)<br>2004-08 (Aug)<br>2004-08 (Aug) | Unbekannt<br>Unbekannt<br>Unbekannt<br>Unbekannt |                                       |
| 👍 Hinzufügen 🔤 Entfernen                                                                                                    | 🖴 2005-03 (Mrz)<br>🚔 2005-04 (Apr)<br>🚔 Acrylbilder Beate        | Unbekannt<br>Unbekannt<br>Sonntag                |                                       |
| 52 Bilder (38.8 MD) 49 newsikh (34.6 MD)                                                                                                    | X Abbrech                                                        | ienOffnen                                        | ■ ■ ■ ■ ■ ■ ■ ■ ■ ■ ■ ■ ■ ■ ■ ■ ■ ■ ■ |
| Konta ↓ DSC_4     SC_4                                                                                                    |                                                                  |                                                  | Č                                     |

Auf Ordner anlegen klicken.

![](_page_2_Picture_8.jpeg)

Wunschnamen eingeben und mit Enter bestätigen.

![](_page_2_Picture_10.jpeg)

In den übergeordneten Ordner wechseln und den neuangelegten Ordner anklicken. Sein Name erscheint im Feld: Ort.

![](_page_3_Picture_0.jpeg)

![](_page_3_Picture_1.jpeg)

Jetzt steht die gewünschte Adresse im Feld Ordner.

![](_page_3_Picture_3.jpeg)

Der Kopiervorgang beginnt. Wenn er endet sind alle Bilder kopiert.

Auf Öffnen klicken.

![](_page_3_Picture_6.jpeg)

Mit OK bestätigen.